## Mise en place du serveur DHCP

# Plan:

- 1) Qu'est ce que le service DHCP :
- 2) Contexte
- 3) Installation du service DHCP
- 4) Configuration du service DHCP
- 5) Quelques Commandes
- 6) Teste

1. Qu'est ce que le service DHCP :

DHCP utilise le protocole **DHCP** (Dynamic Host Configuration Protocol) permettant la **configuration TCP/IP dynamique** (automatique) des hôtes d'un réseau local en fournissant au minimum les informations suivantes pour une communication sur le **réseau local et sur Internet** :

- une adresse IP,
- le masque de sous-réseau,
- la passerelle par défaut,
- les serveurs de noms DNS primaire et secondaire.

Ce service DHCP apporte une solution pour :

- fournir sur le réseau une configuration aux ordinateurs quand ils sont actifs,
- centraliser la gestion des informations de configuration TCP/IP et permettre de répercuter facilement toutes modifications de ces informations;
- faciliter les tâches d'administration répétitives et fastidieuses tout en évitant les erreurs de configuration.

#### 2. Contexte:

Cette activité consiste :

- A configurer le service DHCP sur le VLAN Serveurs 172.16.31.0/24 Adresse du serveur : 172.16.31.10

## 3. Installation du service DHCP

On met à jour notre Debian :
 Apt update & apt upgrade
 Ensuite on installe le paquet
 La commande suivante permet d'installer le paquet du serveur :
 apt install isc-dhcp-server

### 4. Configuration du service DHCP

On ouvre le fichier dhcpd.conf nano /etc/dhpc/dhcpd.conf

Démarche à faire :

- Indiquer qu'il s'agit du serveur DHCP général ;
- Indiquer les options générales, c'est à dire celles qui s'appliquent à tous les sousréseaux ;

 Indiquer obligatoirement l'adresse de sous-réseau sur lequel se trouve le serveur DHCP (172.16.31.0/24);

Pour les options générales, on modifie les lignes suivantes : Kayes.cub.fr : est notre zone

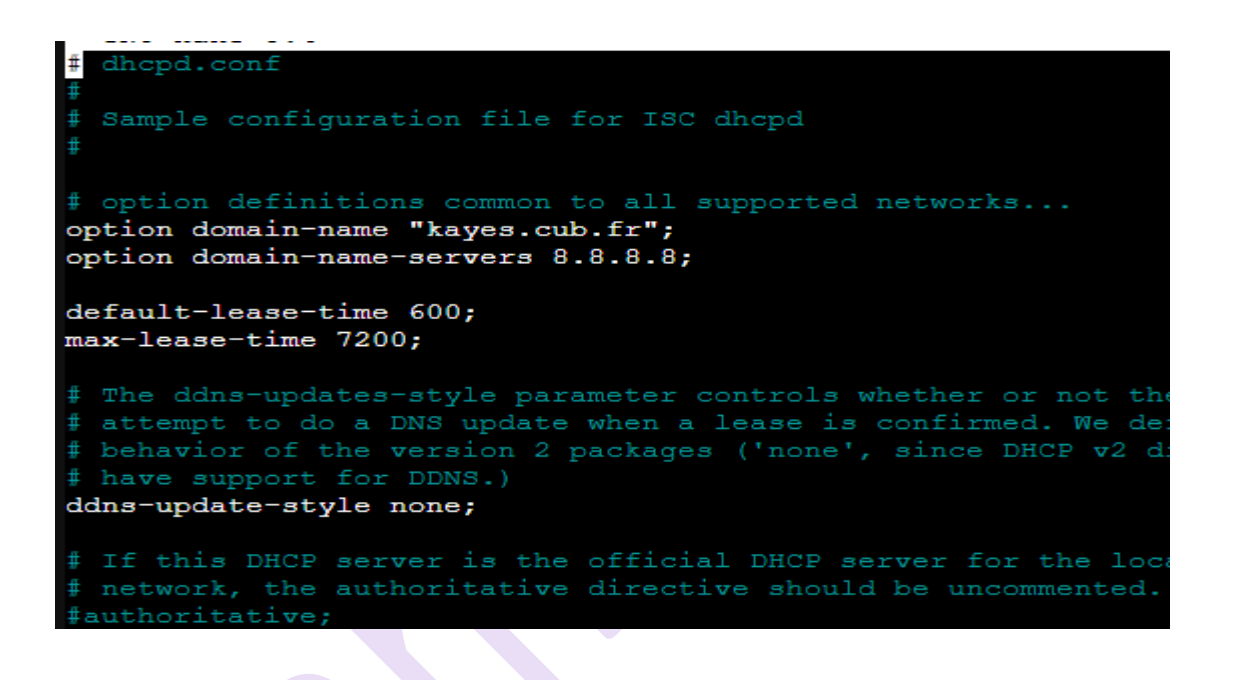

```
GNU nano 5.4
   range dynami
               c-bootp 10.254.239.40 10.254.239.60;
#}
subnet 192.168.11.0 netmask 255.255.255.0 {
   range 192.168.11.11 192.168.11.30;
  option domain-name-servers 8.8.8.8;
  option domain-name "kayes.cub.fr";
  option routers 192.168.11.254;
  option broadcast-address 192.168.11.255;
  default-lease-time 600;
  max-lease-time 7200;
1
subnet 172.16.31.0 netmask 255.255.255.0 {
  range 172.16.31.11 172.16.31.30;
   option domain-name-servers 8.8.8.8;
  option domain-name "kayes.cub.fr";
  option routers 172.16.31.254;
  option broadcast-address 172.16.31.255;
  default-lease-time 600;
  max-lease-time 7200;
subnet 192.168.31.0 netmask 255.255.255.0 {
   range 192.168.31.11 192.168.31.30;
  option domain-name-servers 8.8.8.8;
  option domain-name "kayes.cub.fr";
option routers 192.168.31.254;
  option broadcast-address 192.168.31.255;
  default-lease-time 600;
  max-lease-time 7200;
```

Explication :

- Le subnet définit l'adresse de réseau avec le masque de sous-réseau « netmask
- subnet 192.168.xxx.xxx netmask 255.255.xxx.xxx

```
-
```

Range définit la plage IP à utiliser pour 20 hôtes.
 Range 172.16.31.11 172.168.31.30

Précisez avec **domain-name-servers** et **domain-name** les informations du serveur de nom et de nom de domaine ; pour l'instant indiquez un serveur de nom comme celui du réseau de Valadon ou de Google (8.8.8.8) : option domain-name-servers 8.8.8.8; option domain-name "kayes.cub.fr";

Précisez avec **option routers** l'adresse de passerelle (1ère adresse du réseau) si vous avez utilisé l'option **range** :

range 172.16.31.11 172.16.31.30;

Précisez l'adresse de **Broadcast** : option broadcast-address 172.16.31.255

Une fois cela fait vérifier la configuration de votre fichier avec la commande : dhcpd -t /etc/dhcp/dhcpd.conf

Il vous indique l'interface (La carte réseau) sur la qu'elle le serveur DHCP écoute vérifier que l'interface indiquée est bien la bonne interface:

nano /etc/default/isc-dhcp-server

Recherche la ligne suivante et ajoutez-y le nom de votre carte comme suite (eth0 dans notre cas) :

INTERFACESv4="eth0"

# Path to dhcpd's PID file (default: /var/run/dhcp #DHCPDv4\_PID=/var/run/dhcpd.pid #DHCPDv6\_PID=/var/run/dhcpd6.pid

# Additional options to start dhcpd with. # Don't use options -cf or -pf here; use DHC #OPTIONS=""

# On what interfaces should the DHCP server (dhcpd
# Separate multiple interfaces with spaces,
INTERFACESv4="eth0"
INTERFACESv6=""

Redémarrez ensuite le serveur DHCP : systemctl restart isc-dhcp-server

4) Quelques commandes :

- sous linux : dhclient eth0 ou bien ifdown eth0 : desactive l'interface eth0 ifup eth0 ou bien systemctl restart networking : active l'interface reseau
- Windows:
- ipconfig /release :
- ipconfig /renew :